# EKATU Connecting People With Technology

<u>Technology Workshop</u>: Microsoft Excel Tips & Tricks!

> July 30, 2015 Lunch & Learn Webinar

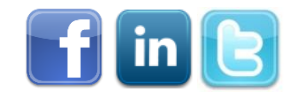

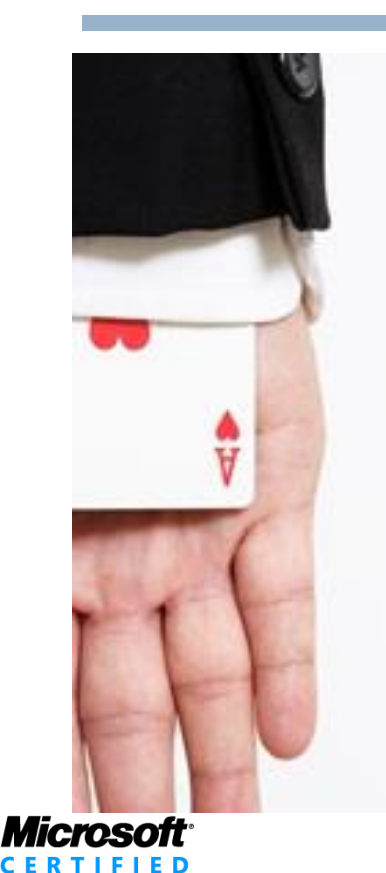

Partner

Microsoft<sub>\*</sub> Small Business Specialist

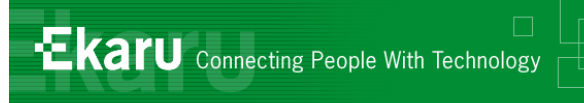

#### Welcome!

- Thank you for joining us today.
- In today's call we'll talk about Microsoft Excel Tips and Tricks. The call will last approximately 20 minutes
- To follow from your office, go to <u>www.ekaru.com</u> / Go to "What's New" near the bottom of the page. Presentation will open in a browser, click the down arrow in nav bar to advance slides.

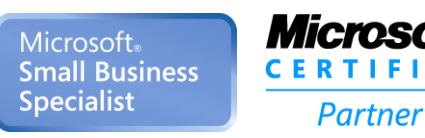

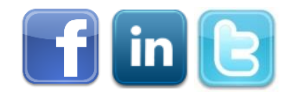

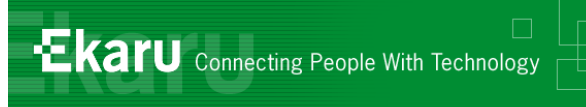

#### Format

#### This is a "listen only" voice call.

- (For call clarity, cut down on ambient noise, avoid "call on hold music" – a bit tough though, because I can't hear you!)
- If you have questions, please eMail to info@ekaru.com and we will try to include Q&A at the end of the call – we will be reviewing email live during the call.
- Call 978-692-4200 for help.

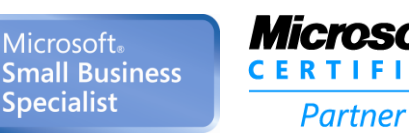

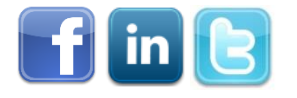

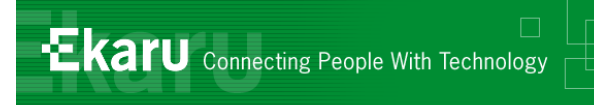

- Help you get more from the technology you already have.
- Introduce you to new technologies you need to know about.

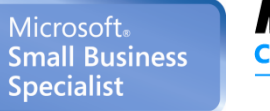

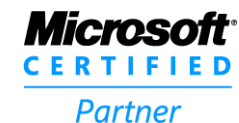

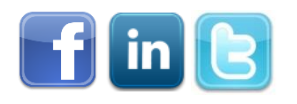

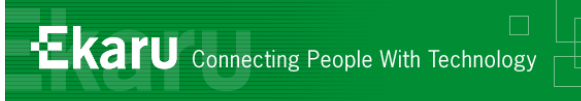

#### Overview

#### 17 Excel Tips and Tricks:

- Most examples will be basic.
- We'll show a few favorite tricks
- Try to get one new trick you can use!

#### Ask Questions: info@ekaru.com

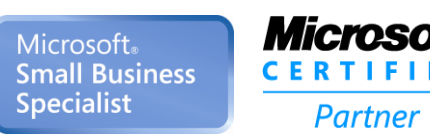

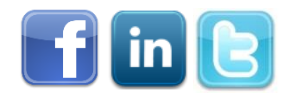

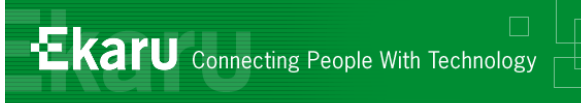

#### Topics

- Formatting Cells
- Basic Formulas
- Format as Table
- Insert Spreadsheet into Word
- Graphs
- Export from QuickBooks
- Keyboard Shortcuts

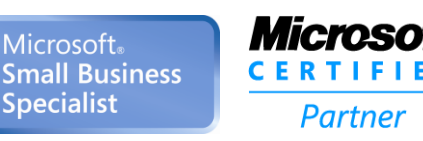

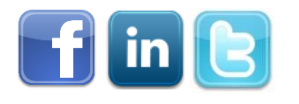

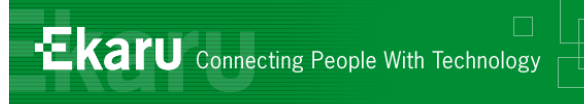

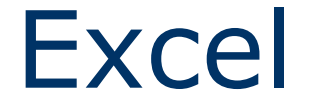

# Present Data"Crunch" Numbers (Do math)

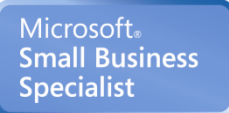

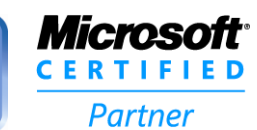

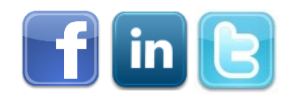

7

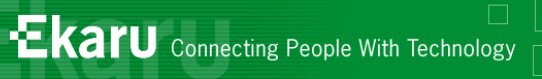

# Sample Spreadsheet

| <b>X</b>        | 🚽 🤊                         | • (°' · | -   <del>-</del> |                 |           |           |                                    |            |          |     |
|-----------------|-----------------------------|---------|------------------|-----------------|-----------|-----------|------------------------------------|------------|----------|-----|
| F               | ile                         | Home    | Insert           | Page            | Layou     | t         | Formulas                           | Data       | Review   | Vi  |
| Va<br>Enc<br>Va | oltage<br>ryption<br>oltage | Paste   | Clipboard        | ▼<br>it Painter | Cali<br>B | ibri<br>I | • :<br><b>U</b> •   :::: •<br>Font | 11 · A     | A =      |     |
|                 | C                           | 16      | • (              | 0               | $f_{x}$   | =SU       | MIF(A2:A1                          | 4, "Monday | y", C2:C | 14) |
|                 | A                           |         | В                |                 |           | С         | D                                  | E          | F        |     |
| 1               | Day                         |         | Sales P          | erson           | Inve      | oice      |                                    |            |          |     |
| 2               | Monda                       | y       | Sally            |                 | 1         | 19000     |                                    |            |          |     |
| 3               | Monda                       | y       | Sally            |                 |           | 8000      |                                    |            |          |     |
| 4               | Monda                       | y       | Hazel            |                 | 2         | 22500     |                                    |            |          |     |
| 5               | Monda                       | y       | Roger            |                 |           | 7500      |                                    |            |          |     |
| 6               | Tuesda                      | iy      | Tom              |                 | 1         | 14000     |                                    |            |          |     |
| 7               | Tuesda                      | iy      | Jerry            |                 | 1         | 13000     |                                    |            |          |     |
| 8               | Wedne                       | esday   | Tom              |                 |           | 9500      |                                    |            |          |     |
| 9               | Wedne                       | esday   | Jerry            |                 |           | 8200      |                                    |            |          |     |
| 10              | Thursd                      | ау      | Hazel            |                 |           | 5600      |                                    |            |          |     |
| 11              | Thursd                      | ау      | Sally            |                 | 1         | 18700     |                                    |            |          |     |
| 12              | Thursd                      | ау      | Sally            |                 |           | 9200      |                                    |            |          |     |
| 13              | Friday                      |         | Roger            |                 |           | 4500      |                                    |            |          |     |
| 14              | Friday                      |         | Jerry            |                 |           | 8600      |                                    |            |          |     |

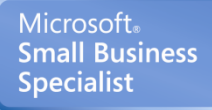

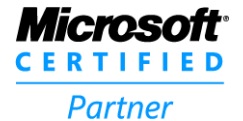

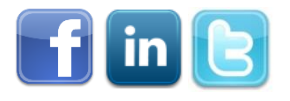

-Ekaru Connecting People With Technology

#### Tip #1: Formatting Cells - Font

Highlight CellsSelect Fonts

|           |                   | 1     | •                                         |         |                |                      |           |            |       |   |
|-----------|-------------------|-------|-------------------------------------------|---------|----------------|----------------------|-----------|------------|-------|---|
| F         | ile H             | Home  | Insert                                    | Page Li | ayout          | Formulas             | ; Da      | ta         | Revie | w |
| Vo<br>Enc | Ditage<br>ryption | Paste | K Cut<br>Copy ▼<br>Format Pa<br>Clipboard | ainter  | Calibri<br>B I | Ŭ ▾   E              | ▼ 11      | • A<br>• A | A .   |   |
|           | A1                | L     | - (*                                      |         | Bold (Ct       | rl+B)                |           |            |       |   |
|           | A                 |       | В                                         |         | Make t         | the selecte          | d text bo | old.       |       |   |
| 1         | Day               |       | Sales Person                              | 1       | Invoice        |                      |           |            |       |   |
| 2         | Monday            | 1     | Hazel                                     |         | 2              | 22500                |           |            |       |   |
| 3         | Thursda           | у     | Hazel                                     |         |                | 5600                 |           |            |       |   |
| 4         | Tuesday           | /     | Jerry                                     |         | 1              | L3000                |           |            |       |   |
| 5         | Wednes            | sday  | Jerry                                     |         |                | 8200                 |           |            |       |   |
| 6         | Friday            |       | Jerry                                     |         |                | 8600                 |           |            |       |   |
| 7         | Monday            |       | Roger                                     |         |                | 7500                 |           |            |       |   |
| 8         | Friday            |       | Roger                                     |         |                | 4500                 |           |            |       |   |
| 9         | Monday            | ,     | Sally                                     |         | 1              | 19000                |           |            |       |   |
| 10        | Monday            | /     | Sally                                     |         |                | 8000                 |           |            |       |   |
| 11        | Thursda           | y     | Sally                                     |         | 1              | 18700                |           |            |       |   |
| 12        | Thursda           | у     | Sally                                     |         |                | 9200                 |           |            |       |   |
| 13        | Tuesday           | /     | Tom                                       |         | 1              | L4000                |           |            |       |   |
| 14        | Wednes            | sday  | Tom                                       |         |                | 9500                 |           |            |       |   |
| 15        |                   |       |                                           |         | 4              | 19400 <mark>,</mark> |           |            |       |   |
| 16        |                   |       |                                           |         |                |                      |           |            |       |   |

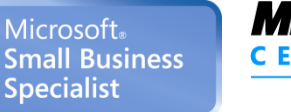

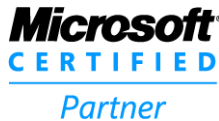

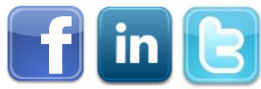

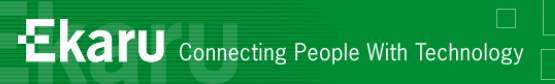

### Tip #2: Formatting Cells - Options

#### Right click to format/ "Format Cells":

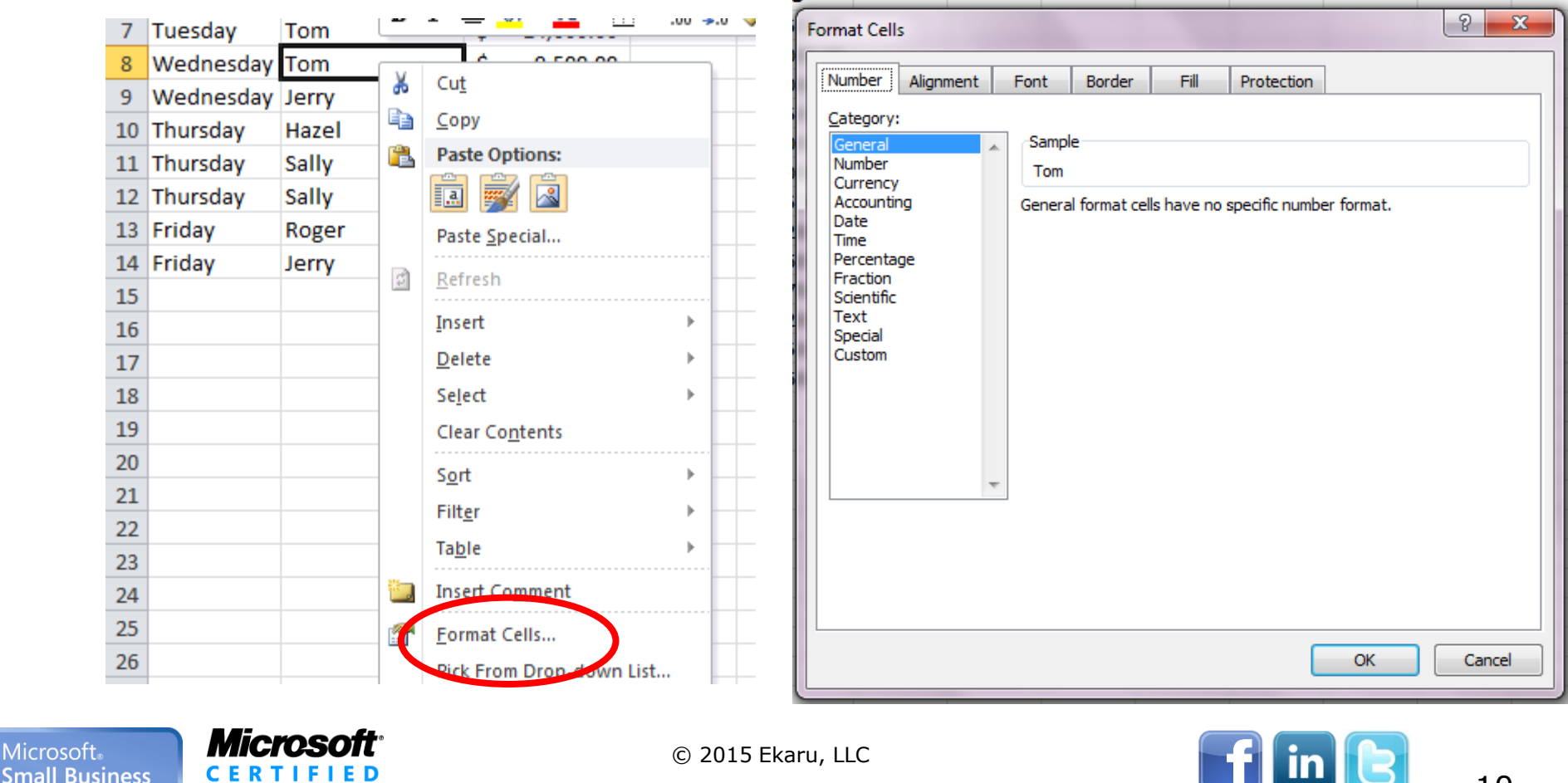

**Specialist** 

Partner

10

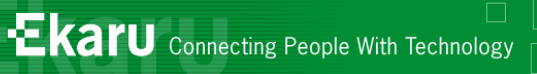

#### Tip #3: Auto-Size Columns

Double-click between cells to auto-size

| X  |                   | (m +  |                               |         |                |                  |        |
|----|-------------------|-------|-------------------------------|---------|----------------|------------------|--------|
| F  | ile H             | lome  | Insert                        | Page L  | ayout          | Fo               | rmulas |
| Vo | Ditage<br>ryption | Paste | ∦ Cut<br>≧ Copy +<br>∛ Format | Painter | Calib<br>B     | ri<br>I <u>U</u> | •      |
| Vo | oltage            |       | Clipboard                     | Gi .    |                |                  | Font   |
|    | A1                |       | - (=                          |         | f <sub>x</sub> | Day              |        |
|    | А                 |       | В                             |         |                | С                |        |
| 1  | Day               |       | Sales                         | Per     | s In           | voi              | ice    |
| 2  | Monday            |       | Hazel                         |         |                | 225              | 00     |
| 3  | Thursday          | y I   | Hazel                         |         |                | 56               | 00     |
| 4  | Tuesday           |       | Jerry                         |         |                | 130              | 00     |
| 5  | Wednes            | day   | Jerry                         |         |                | 82               | 00     |
| 6  | Friday            | 1     | Jerry                         |         |                | 86               | 00     |
| 7  | Monday            | I     | Roger                         |         |                | 75               | 00     |
| 8  | Friday            | I     | Roger                         |         |                | 45               | 00     |
| 9  | Monday            |       | Sally                         |         |                | 190              | 00     |
| 10 | Monday            |       | Sally                         |         |                | 80               | 00     |
| 11 | Thursday          | y s   | Sally                         |         |                | 187              | 00     |
| 12 | Thursday          | y s   | Sally                         |         |                | 92               | 00     |
| 13 | Tuesday           |       | Tom                           |         |                | 140              | 00     |
| 14 | Wednes            | day 1 | Tom                           |         |                | 95               | 00     |
| 15 |                   |       |                               |         |                | 494              | 00     |
| 16 |                   |       |                               |         |                |                  |        |

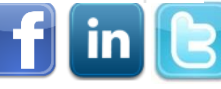

Microsoft<sub>®</sub> Small Business Specialist

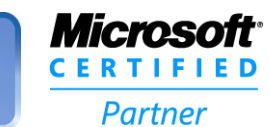

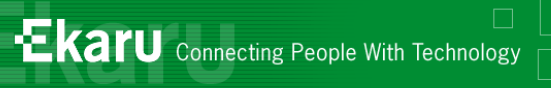

## Tip #4: Types of Data

| X                  | 🖬 🎝 - 🖓     | -   <del>-</del>      | -              | -          | _       | -            | _        | Table To | ools Excel_ | Sum_1 - N | Aicroso | ft Excel   |                    | _           |
|--------------------|-------------|-----------------------|----------------|------------|---------|--------------|----------|----------|-------------|-----------|---------|------------|--------------------|-------------|
|                    | File Home   | e Insert Page         | e Layo         | ut Formula | as Data | Review       | w View   | Design   | n           |           |         |            |                    |             |
|                    |             | Cut                   | Ca             | libri      | · 14 ·  | A A          | = = =    | ≫,-      | 📑 Wrap Tex  | d         | Αςςοι   | unting     | Ŧ                  |             |
| V<br>En            | oltage Past | te                    | B              | <u> </u>   |         | - <u>A</u> - | ≣≣≣      | *        | 🖼 Merge &   | Center 👻  | \$ -    | %,         | 00. 0.≯<br>0.≮ 00. | Conditional |
| V                  | /oltage     | Clipboard 5           | 54             | Fo         | nt      | G.           |          | Alignm   | ent         | E.        |         | \$ English | 1 (U.S.)           |             |
|                    | C1          | <b>-</b> (B           | f <sub>x</sub> | Invoice    |         |              |          |          |             |           |         | £ English  | ı (U.K.)           |             |
|                    | A           | В                     |                | С          | D       | E            | F        | G        | Н           |           |         | € Euro (€  | 123)               |             |
| 1                  | Day         | Sales Person          | In             | voice      |         |              |          |          |             |           |         | ¥ Chines   | e (PRC)            |             |
| 2                  | Monday      | Hazel                 | \$             | 22,500.00  |         |              |          |          |             |           |         | fr. French | h (Switzerla       | nd)         |
| 3                  | Thursday    | Hazel                 | \$             | 5,600.00   |         |              |          |          |             |           |         | More Acc   | counting Fo        | ormats      |
| 4                  | Tuesday     | Jerry                 | \$             | 13,000.00  |         |              |          |          |             |           |         |            |                    |             |
| 5                  | Wednesday   | Jerry                 | \$             | 8,200.00   |         |              |          |          |             |           |         |            |                    |             |
| 6                  | Friday      | Jerry                 | \$             | 8,600.00   |         |              |          |          |             |           |         |            |                    |             |
| 7                  | Monday      | Roger                 | \$             | 7,500.00   |         |              |          |          |             |           |         |            |                    |             |
| 8                  | Friday      | Roger                 | \$             | 4,500.00   |         |              |          |          |             |           |         |            |                    |             |
| 9                  | Monday      | Sally                 | \$             | 19,000.00  |         |              |          |          |             |           |         |            |                    |             |
| 10                 | Monday      | Sally                 | \$             | 8,000.00   |         |              |          |          |             |           |         |            |                    |             |
| 11                 | Thursday    | Sally                 | \$             | 18,700.00  |         |              |          |          |             |           |         |            |                    |             |
| 12                 | Thursday    | Sally                 | \$             | 9,200.00   |         |              |          |          |             |           |         |            |                    |             |
| 13                 | Tuesday     | Tom                   | \$             | 14,000.00  |         |              |          |          |             |           |         |            |                    |             |
| 14                 | Wednesday   | Tom                   | \$             | 9,500.00   |         |              |          |          |             |           |         |            |                    |             |
| soft<br><b>Bus</b> | iness C     | ICTOSOFT <sup>®</sup> | -              |            | ©       | 2015 Eka     | aru, LLC |          |             |           | f       | in         | B                  | 12          |
| alist              |             | Partner               |                |            |         |              |          |          |             |           |         |            |                    | т <i>с</i>  |

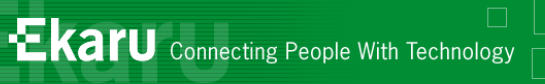

# Tip #5: Formula: SUM

SUM(C2:C14)

Provides the total for a range of rows

| X         | 🚽 🎝 • 🕲      | -   -          | -                  |                      |         |     |
|-----------|--------------|----------------|--------------------|----------------------|---------|-----|
| F         | ile Home     | Insert Page La | yout Form          | ulas Dat             | a Revie | w \ |
| Vo<br>Enc | Ditage Pasta | Cut<br>Copy •  | B I <u>U</u> →     | • 11                 | • A •   |     |
|           | SUM          | - (= x •       | <i>f</i> ∗ =sum(C4 | :C14                 |         |     |
|           | Α            | В              | С                  | D                    | E       | F   |
| 1         | Day          | Sales Person   | Invoice            |                      |         |     |
| 2         | Monday       | Hazel          | 22500              |                      |         |     |
| 3         | Thursday     | Hazel          | 5600               |                      |         |     |
| 4         | Tuesday      | Jerry          | 13000              |                      |         |     |
| 5         | Wednesday    | Jerry          | 8200               |                      |         |     |
| 6         | Friday       | Jerry          | 8600               |                      |         |     |
| 7         | Monday       | Roger          | 7500               |                      |         |     |
| 8         | Friday       | Roger          | 4500               |                      |         |     |
| 9         | Monday       | Sally          | 19000              |                      |         |     |
| 10        | Monday       | Sally          | 8000               |                      |         |     |
| 11        | Thursday     | Sally          | 18700              |                      |         |     |
| 12        | Thursday     | Sally          | 9200               |                      |         |     |
| 13        | Tuesday      | Tom            | 14000              |                      |         |     |
| 14        | Wednesday    | Tom            | 9500               |                      |         |     |
| 15        |              |                | =sum(C4:C14        | 1                    |         |     |
| 16        |              |                | SUM(numbe          | e <b>r1</b> , [numbe | r2],)   |     |
| 17        |              |                |                    |                      |         |     |
| 201       | 5 EKaru, LLO |                |                    |                      | in      |     |

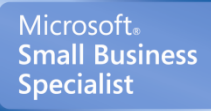

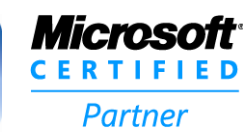

©

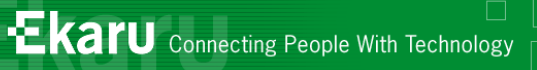

# Tip #6: SUM (Specific Cells)

#### Click on individual cells...

| <b>X</b> | 🚽 🍠 • (° ·   | -   <del>-</del>  |             |           |
|----------|--------------|-------------------|-------------|-----------|
| F        | ile Home     | Insert Page La    | ayout Formu | ulas Data |
|          | <b>1</b>     | 🔏 Cut             |             | • 11 · •  |
| Vo       | oltage Paste | e Service Painter | BIUT        | - 🔄 👻 🖄   |
| V        | oltage       | Clipboard 🕞       | F           | ont       |
|          | SUM          | - (= × -          | fx =SUM(C2  | ,C5,C11)  |
|          | А            | В                 | С           | D         |
| 1        | Day          | Sales Person      | Invoice     |           |
| 2        | Monday       | Hazel             | 22500       |           |
| 3        | Thursday     | Hazel             | 5600        |           |
| 4        | Tuesday      | Jerry             | 13000       |           |
| 5        | Wednesday    | Jerry             | 8200        |           |
| 6        | Friday       | Jerry             | 8600        |           |
| 7        | Monday       | Roger             | 7500        |           |
| 8        | Friday       | Roger             | 4500        |           |
| 9        | Monday       | Sally             | 19000       |           |
| 10       | Monday       | Sally             | 8000        |           |
| 11       | Thursday     | Sally             | 18700       |           |
| 12       | Thursday     | Sally             | 9200        |           |
| 13       | Tuesday      | Tom               | 14000       |           |
| 14       | Wednesday    | Tom               | 9500        |           |
| 15       |              |                   | C2,C5,C11)  | <b>v</b>  |
|          |              |                   |             |           |

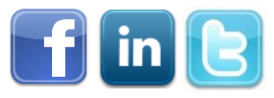

Microsoft. Small Business Specialist

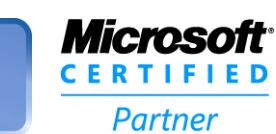

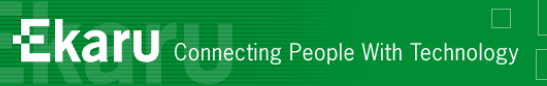

#### Tip #7: Formula: AVERAGE

| V  | oltage    | Clipboard    | 1                         | Font      |      |   |
|----|-----------|--------------|---------------------------|-----------|------|---|
|    | C16       | • (=         | <i>f</i> <sub>∞</sub> =AV | ERAGE(C2: | C14) | _ |
|    | А         | В            | С                         | D         | E    |   |
| 1  | Day       | Sales Person | Invoice                   |           |      |   |
| 2  | Monday    | Sally        | 19000                     |           |      |   |
| 3  | Monday    | Sally        | 8000                      |           |      |   |
| 4  | Monday    | Hazel        | 22500                     |           |      |   |
| 5  | Monday    | Roger        | 7500                      |           |      |   |
| 6  | Tuesday   | Tom          | 14000                     |           |      |   |
| 7  | Tuesday   | Jerry        | 13000                     |           |      |   |
| 8  | Wednesday | Tom          | 9500                      |           |      |   |
| 9  | Wednesday | Jerry        | 8200                      |           |      |   |
| 10 | Thursday  | Hazel        | 5600                      |           |      |   |
| 11 | Thursday  | Sally        | 18700                     |           |      |   |
| 12 | Thursday  | Sally        | 9200                      |           |      |   |
| 13 | Friday    | Roger        | 4500                      |           |      |   |
| 14 | Friday    | Jerry        | 8600                      |           |      |   |
| 15 |           |              |                           |           |      |   |
| 16 |           |              | 11407.69                  |           |      |   |
| 17 |           |              |                           |           |      |   |

Microsoft. Small Business Specialist

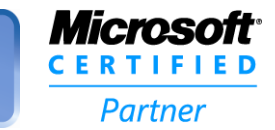

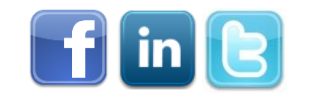

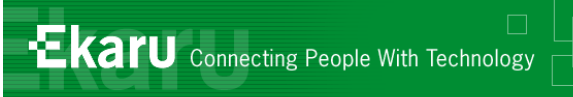

# Tip #8: Formulas: SUMIF

- Adds a range of numbers based on a condition.
- SUMIF(A2:A14, "Monday", C2:C14)

#### 1 2 3

- Range to Evaluate Check these cells to see if they meet your criteria
- Criteria The condition that must be met for the row to be included in the sum
- **3. Range to Sum** Add these numbers in this column where the row meets the criteria

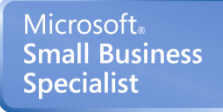

Partner

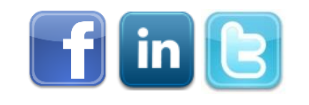

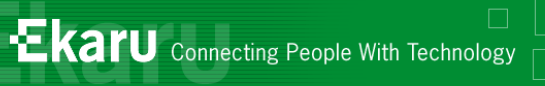

# Formula: SUMIF

**Small Business** 

**Specialist** 

| Va<br>Enc<br>Va | ile Home<br>Ditage Paste<br>nyption<br>Ditage | Insert Page  | Layout F<br>Calibri<br>B Z J | Formulas<br>1<br>Font | Data<br>1 · A <sup>*</sup> | Review N    | Vi<br>≡ |
|-----------------|-----------------------------------------------|--------------|------------------------------|-----------------------|----------------------------|-------------|---------|
|                 | C16                                           | ▼ (*         | <i>f</i> ∗ =SUN              | /IF(A2:A14            | I, "Monday                 | /", C2:C14) |         |
|                 | А                                             | В            | С                            | D                     | E                          | F           |         |
| 1               | Day                                           | Sales Person | Invoice                      |                       |                            |             |         |
| 2               | Monday                                        | Sally        | 19000                        |                       |                            |             |         |
| 3               | Monday                                        | Sally        | 8000                         |                       |                            |             |         |
| 4               | Monday                                        | Hazel        | 22500                        |                       |                            |             |         |
| 5               | Monday                                        | Roger        | 7500                         |                       |                            |             |         |
| 6               | Tuesday                                       | Tom          | 14000                        |                       |                            |             |         |
| 7               | Tuesday                                       | Jerry        | 13000                        |                       |                            |             |         |
| 8               | Wednesday                                     | Tom          | 9500                         |                       |                            |             |         |
| 9               | Wednesday                                     | Jerry        | 8200                         |                       |                            |             |         |
| 10              | Thursday                                      | Hazel        | 5600                         |                       |                            |             |         |
| 11              | Thursday                                      | Sally        | 18700                        |                       |                            |             |         |
| 12              | Thursday                                      | Sally        | 9200                         |                       |                            |             |         |
| 13              | Friday                                        | Roger        | 4500                         |                       |                            |             |         |
| 14              | Friday                                        | Jerry        | 8600                         |                       |                            |             |         |
| 15<br>16        |                                               | (            | 57000                        |                       | Sale                       | es for l    | Monday  |
| <b>SO</b>       | ft<br>D                                       |              | © 2015 E                     | karu, LLC             |                            |             | f in    |

17

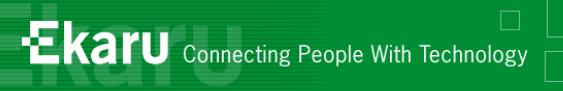

# Formula: SumIf

|    | nuge      | cipotita     |                 | - viit    |               |         |
|----|-----------|--------------|-----------------|-----------|---------------|---------|
|    | C16       | <b>-</b> (=  | <i>f</i> ∗ =SUN | 11F(B2:B1 | 4, "Sally", ( | C2:C14) |
|    | А         | В            | C               | D         | E             | 5       |
| 1  | Day       | Sales Person | Invoice         |           |               |         |
| 2  | Monday    | Sally        | 19000           |           |               |         |
| 3  | Monday    | Sally        | 8000            |           |               |         |
| 4  | Monday    | Hazel        | 22500           |           |               |         |
| 5  | Monday    | Roger        | 7500            |           |               |         |
| 6  | Tuesday   | Tom          | 14000           |           |               |         |
| 7  | Tuesday   | Jerry        | 13000           |           |               |         |
| 8  | Wednesday | Tom          | 9500            |           |               |         |
| 9  | Wednesday | Jerry        | 8200            |           |               |         |
| 10 | Thursday  | Hazel        | 5600            |           |               |         |
| 11 | Thursday  | Sally        | 18700           |           |               |         |
| 12 | Thursday  | Sally        | 9200            |           |               |         |
| 13 | Friday    | Roger        | 4500            |           |               |         |
| 14 | Friday    | Jerry        | 8600            |           |               |         |
| 15 |           |              |                 |           |               |         |
| 16 |           |              | 54900           |           | Salar         | for     |
| 17 |           |              |                 |           | Sales         |         |

Microsoft<sub>®</sub> Small Business Specialist

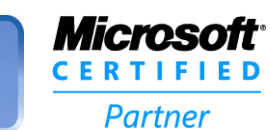

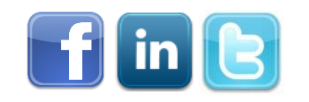

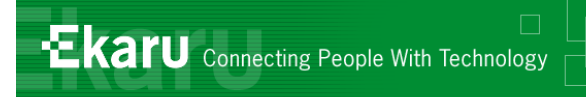

#### Tip#9: More Formulas

#### Check out the "Formulas" Tab:

| <b>X</b>  | 5              | - 0   | • •         | Ŧ                  |           | -              | -        | -                |                    |               | -              |                   |     |
|-----------|----------------|-------|-------------|--------------------|-----------|----------------|----------|------------------|--------------------|---------------|----------------|-------------------|-----|
| F         | ile            | Ho    | me          | Insert             | Page      | Layout         | For      | mulas            | Data               |               | Review         | View              |     |
| J         | fx             | Σ     | Σ           | Ŕ                  | 3         | 2              | A        |                  | Ć                  | 2             | θ              |                   |     |
| In<br>Fun | sert<br>Iction | Auto  | Sum         | Recently<br>Used * | Financial | Logical        | Text     | Date 8<br>Time 1 | k Looku<br>Referei | ip &<br>nce ₹ | Math<br>& Trig | More<br>Functions | - 1 |
|           |                | Σ     | <u>S</u> ur | n                  |           | Function       | n Librar | у                |                    |               |                |                   |     |
|           |                |       | <u>A</u> ve | rage               |           | f <sub>*</sub> |          |                  |                    |               |                |                   |     |
|           |                | 4     | <u>C</u> 01 | unt Numb           | ers       |                | С        |                  | D                  |               | E              | F                 |     |
| 1         | Day            |       | Ma          | x                  |           | Invoi          | ce       |                  |                    |               |                |                   |     |
| 2         | Mond           | I     | Mir         | n                  |           |                | 22       | 500              |                    |               |                |                   |     |
| 3         | Thurs          | •     |             | na Europetia       |           |                | 50       | 500              |                    |               |                |                   |     |
| 4         | Tueso          | luy_  | 1010        | erry               | ons       |                | 130      | 000              |                    |               |                |                   |     |
| 5         | Wedr           | nesda | ay Jo       | erry               |           |                | 83       | 200              |                    |               |                |                   |     |
| 6         | Friday         | /     | J           | erry               |           |                | 8        | 500              |                    |               |                |                   |     |
|           | 1              |       |             |                    |           |                |          |                  |                    |               |                |                   |     |

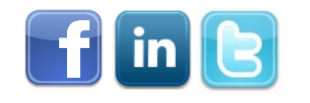

19

Microsoft<sub>®</sub> Small Business Specialist

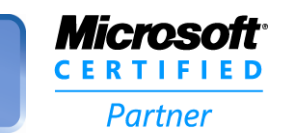

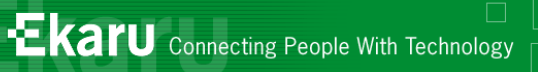

# Tip #10: "Format as Table"

© 2015 Ekaru, LLC

|                      | <b>X</b>    | 5      | - CI -                |          |             |              |       |       |     |   |
|----------------------|-------------|--------|-----------------------|----------|-------------|--------------|-------|-------|-----|---|
|                      | F           | ile    | Home                  | Inse     | rt          | Page         | Layou | t     | For | m |
|                      |             | 1      | Ê                     | 🔏 Cu     | t           |              | Cali  | bri   |     |   |
|                      | Vo          | Itage  | Paste                 |          | py ·        | inter        | B     | I     | U   | Ŧ |
|                      | Enc         | oltage | Ť                     | Clipboar | rd          | linter<br>Fi |       | ,<br> |     | F |
|                      |             |        | Δ1                    |          | -<br>(n     |              | fx    | Day   |     | _ |
|                      |             |        | Λ <u></u>             |          | P           |              |       | ~     |     |   |
|                      | 1           | Dav    | 4                     | Salas    | Dore        | on           | Inve  |       |     |   |
|                      | 2           | Mond   | 214                   | Sally    | Fela        |              | 11100 | 0000  |     |   |
|                      | 2           | Mond   | ay                    | Sally    |             |              | L     | 0000  | (   |   |
|                      | 2           | Mond   | ay                    | Jazol    |             |              | -     | 2500  |     |   |
|                      | 4           | Mond   | ay<br>av              | Roger    |             |              |       | 7500  |     |   |
|                      | 6           | Tuosd  | ay<br>av              | Tom      |             |              | 1     | 1000  |     |   |
|                      | 7           | Tuesd  | ay<br>av              | lorny    |             |              | 1     | 3000  |     |   |
|                      | 8           | Wedn   | esdav                 | Tom      |             |              | -     | 9500  |     |   |
|                      | 9           | Wedn   | esdav                 | lerry    |             |              |       | 8200  |     |   |
|                      | 10          | Thurs  | dav                   | Hazel    |             |              |       | 5600  |     |   |
|                      | 11          | Thurs  | dav                   | Sally    |             |              | 1     | 8700  |     |   |
|                      | 12          | Thurs  | day                   | Sally    |             |              |       | 9200  |     |   |
|                      | 13          | Friday | ,                     | Roger    |             |              |       | 4500  | 5   |   |
|                      | 14          | Friday | ,                     | Jerry    |             |              |       | 8600  |     |   |
|                      | 15          |        |                       |          |             |              |       |       |     |   |
| Microsof<br>Small Bu | t。<br>isine | SS     | <b>IVIIC</b><br>C E R |          | DITC<br>E D |              |       |       |     |   |
| Specialis            | st          |        |                       | arthor   |             |              |       |       |     |   |

Partner

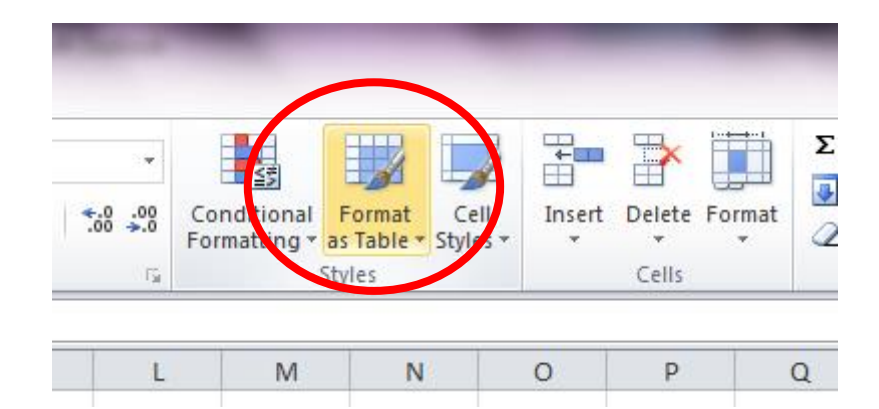

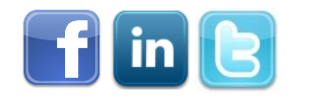

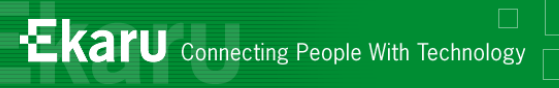

**Small Business** 

**Specialist** 

| Excel                                    |                                                                                                    |
|------------------------------------------|----------------------------------------------------------------------------------------------------|
|                                          |                                                                                                    |
| · · ·                                    | Σ AutoSum · Tr init                                                                                                    |
| % * <sup>€.0</sup> .00 Co<br>.00 →.0 For | nditional Format Cell Insert Delete Format Sort & Find &<br>matting as Table Styles Styles Figure Clear Filter Select Filter |
| lumber 🕞                                 | Light                                                                                                    |
| K L                                      |                                                                                                    |
|                                          |                                                                                                    |
|                                          |                                                                                                    |
|                                          |                                                                                                    |
|                                          |                                                                                                    |
|                                          |                                                                                                    |
|                                          |                                                                                                    |
|                                          |                                                                                                    |
| Niaracatt                                |                                                                                                    |
|                                          | © 2015 Ekaru, LLC                                                                                                    |

21

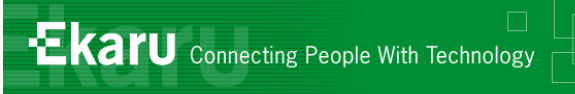

|    | А         | В            | С       | D | E       | F              | G              | Н      | 1    |
|----|-----------|--------------|---------|---|---------|----------------|----------------|--------|------|
| 1  | Day       | Sales Person | Invoice |   |         |                |                |        |      |
| 2  | Monday    | Sally        | 19000   |   |         |                |                |        |      |
| 3  | Monday    | Sally        | 8000    |   |         |                |                |        |      |
| 4  | Monday    | Hazel        | 22500   |   |         |                |                |        |      |
| 5  | Monday    | Roger        | 7500    |   |         |                |                |        |      |
| 6  | Tuesday   | Tom          | 14000   |   |         |                |                |        |      |
| 7  | Tuesday   | Jerry        | 13000   |   |         |                |                |        |      |
| 8  | Wednesday | Tom          | 9500    |   |         |                |                |        |      |
| 9  | Wednesday | Jerry        | 8200    |   |         |                |                |        |      |
| 10 | Thursday  | Hazel        | 5600    |   |         |                |                |        |      |
| 11 | Thursday  | Sally        | 18700   |   | _       |                |                |        |      |
| 12 | Thursday  | Sally        | 9200    |   | Form    | nat As Table   |                | ? ×    |      |
| 13 | Friday    | Roger        | 4500    |   | Wb      | ere is the dat | a for your tak |        |      |
| 14 | Friday    | Jerry        | 8600    |   | <u></u> |                | 14             | //C:   | ai l |
| 15 |           |              |         |   |         |                | 921            |        |      |
| 16 |           |              |         |   |         | V My table     | has headers    |        |      |
| 17 |           |              |         |   |         | _              |                |        |      |
| 18 |           |              |         |   |         |                | ОК             | Cancel |      |
| 19 |           |              |         |   |         |                |                |        |      |
| 20 |           |              |         |   |         |                |                |        |      |

Microsoft<sub>®</sub> Small Business Specialist

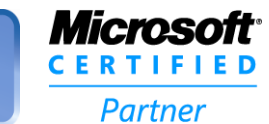

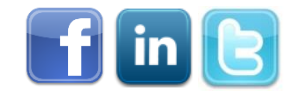

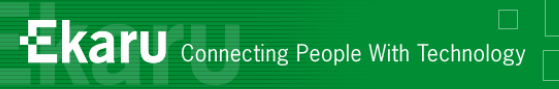

| <b>X</b>   <b>→</b> ♥ •   <del>•</del> <b>Table</b> |                                 |                                                              |                |               |          |           |     |      |      |  |  |
|-----------------------------------------------------|---------------------------------|--------------------------------------------------------------|----------------|---------------|----------|-----------|-----|------|------|--|--|
| F                                                   | ile Home                        | Insert Page La                                               | you            | t Formu       | ulas Dat | ta Review | w V | 'iew | Desi |  |  |
| Tabl                                                | le Name:<br>le1<br>Resize Table | Summarize with Pive<br>Remove Duplicates<br>Convert to Range | otTal          | ble<br>Export |          |           |     |      |      |  |  |
|                                                     | A1                              | - (0                                                         | f <sub>x</sub> | Dav           | V        |           |     |      |      |  |  |
|                                                     | А                               | В                                                            |                | c             | D        | E         | F   | G    |      |  |  |
| 1                                                   | Day 🖵                           | Sales Person 🗸                                               | In             | voice 👻       |          |           |     |      |      |  |  |
| 2                                                   | Monday                          | Sally                                                        |                | 19000         |          |           |     |      |      |  |  |
| 3                                                   | Monday                          | Sally                                                        |                | 8000          |          |           |     |      |      |  |  |
| 4                                                   | Monday                          | Hazel                                                        |                | 22500         |          |           |     |      |      |  |  |
| 5                                                   | Monday                          | Roger                                                        |                | 7500          |          |           |     |      |      |  |  |
| 6                                                   | Tuesday                         | Tom                                                          |                | 14000         |          |           |     |      |      |  |  |
| 7                                                   | Tuesday                         | Jerry                                                        |                | 13000         |          |           |     |      |      |  |  |
| 8                                                   | Wednesday                       | Tom                                                          |                | 9500          |          |           |     |      |      |  |  |
| 9                                                   | Wednesday                       | Jerry                                                        |                | 8200          |          |           |     |      |      |  |  |
| 10                                                  | Thursday                        | Hazel                                                        |                | 5600          |          |           |     |      |      |  |  |
| 11                                                  | Thursday                        | Sally                                                        |                | 18700         |          |           |     |      |      |  |  |
| 12                                                  | Thursday                        | Sally                                                        |                | 9200          |          |           |     |      |      |  |  |
| 13                                                  | Friday                          | Roger                                                        |                | 4500          |          |           |     |      |      |  |  |
| 14                                                  | Friday                          | Jerry                                                        |                | 8600          |          |           |     |      |      |  |  |
| 15                                                  |                                 |                                                              |                |               |          |           |     |      |      |  |  |

Microsoft<sub>®</sub> Small Business Specialist

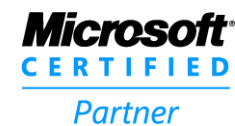

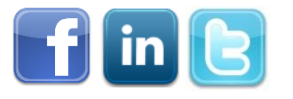

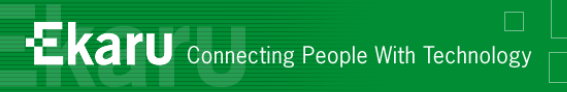

|                        | P        | roperties               | _         | Tools   |        |       |       | External T | able Data |
|------------------------|----------|-------------------------|-----------|---------|--------|-------|-------|------------|-----------|
|                        |          | A1                      | •         | (       | $f_x$  | Da    | y     |            |           |
|                        |          | А                       |           | В       |        | 0     | 2     | D          | E         |
|                        | 1        | Day 🔽                   | Sale.     | Person  | 🔽 lr   | voi   | ice 🗸 |            |           |
| Â                      | Ì↓       | <u>S</u> ort A to Z     |           |         |        |       | 19000 |            |           |
| ZA                     | Z↓<br>A↓ | S <u>o</u> rt Z to A    |           |         |        |       | 8000  |            |           |
|                        |          | Sor <u>t</u> by Color   |           |         |        | ►     | 22500 |            |           |
| 7                      | K        | <u>C</u> lear Filter Fr | om "Sales | Person" |        |       | 7500  |            |           |
|                        |          | F <u>i</u> lter by Colo | r         |         |        | Þ     | 12000 |            |           |
|                        |          | Text <u>F</u> ilters    |           |         |        | ►     | 9500  |            |           |
|                        |          | Search                  |           |         |        | Q     | 8200  |            |           |
|                        |          |                         | : All)    |         |        | ·     | 5600  |            |           |
|                        |          |                         |           |         |        |       | 18700 |            |           |
|                        |          | Jerry                   |           |         |        |       | 9200  |            |           |
|                        |          | Sally                   |           |         |        |       | 4500  |            |           |
|                        |          | Tom                     |           |         |        |       | 8600  |            |           |
|                        |          |                         |           |         |        |       |       |            |           |
|                        |          |                         |           |         |        |       |       |            |           |
|                        |          |                         |           |         |        |       |       |            |           |
|                        |          |                         |           |         |        | _     |       |            |           |
|                        |          |                         | OK        |         | Cancel |       |       |            |           |
| 2                      | 21       |                         |           |         |        | .;    |       |            |           |
| Microsoft <sup>®</sup> |          |                         |           | © 201   | 5 Eka  | ru, L | LC    |            |           |

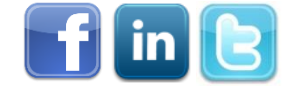

**Small Business Specialist** 

Partner

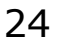

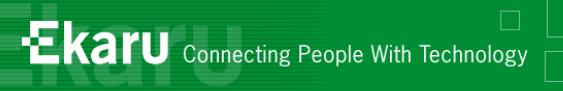

| <b>X</b> | 🚽 🍠 • 🖓                         | *   <del>-</del>                                                  | -             | 100               |        |     |
|----------|---------------------------------|-------------------------------------------------------------------|---------------|-------------------|--------|-----|
| F        | ile Home                        | e Insert Page L                                                   | ayout         | Formu             | ulas D | ata |
| Tabl     | le Name:<br>Ie1<br>Resize Table | 😼 Summarize with Piv<br>🗗 Remove Duplicates<br>🖽 Convert to Range | Refresh       | 雪 P<br>風 C<br>ジ U |        |     |
| -        | Properties                      | Tools                                                             | Externa       | l Tabl            |        |     |
|          | A1                              | <b>-</b> (°                                                       | <i>f</i> ∗ Da | ау                |        |     |
|          | А                               | В                                                                 |               | С                 | D      |     |
| 1        | Day 🚽                           | Sales Person 🗐                                                    | Invo          | ice 🗸             |        |     |
| 2        | Monday                          | Hazel                                                             |               | 22500             |        |     |
| 3        | Thursday                        | Hazel                                                             |               | 5600              |        |     |
| 4        | Tuesday                         | Jerry                                                             |               | 13000             |        |     |
| 5        | Wednesday                       | Jerry                                                             |               | 8200              |        |     |
| 6        | Friday                          | Jerry                                                             |               | 8600              |        |     |
| 7        | Monday                          | Roger                                                             |               | 7500              |        |     |
| 8        | Friday                          | Roger                                                             |               | 4500              |        |     |
| 9        | Monday                          | Sally                                                             |               | 19000             |        |     |
| 10       | Monday                          | Sally                                                             |               | 8000              |        |     |
| 11       | Thursday                        | Sally                                                             |               | 18700             |        |     |
| 12       | Thursday                        | Sally                                                             |               | 9200              |        |     |
| 13       | Tuesday                         | Tom                                                               |               | 14000             |        |     |
| 14       | Wednesday                       | Tom                                                               |               | 9500              |        |     |
| 15       |                                 |                                                                   |               |                   |        |     |

#### Sort from A to Z

| A↓ | Sort A to Z                      | 2 |
|----|----------------------------------|---|
| Z↓ | S <u>o</u> rt Z to A             |   |
|    | Sor <u>t</u> by Color ▶          | 1 |
| 7  | Clear Filter From "Sales Person" |   |

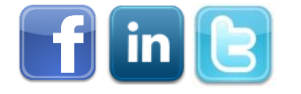

Microsoft<sub>®</sub> Small Business Specialist

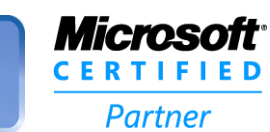

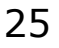

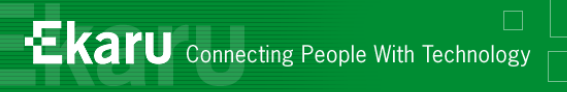

| 1      | Day Sales Person 🗐 Invo          |       |                     |
|--------|----------------------------------|-------|---------------------|
| ₽↓     | Sort A to Z                      | 22500 |                     |
| Z<br>A | S <u>o</u> rt Z to A             | 5600  |                     |
|        | Sort by Color 🕨                  | 13000 |                     |
| K      | Clear Filter From "Sales Person" | 8200  |                     |
|        | Eilter by Color                  | 8600  |                     |
|        | Taxt Filters                     | 7500  |                     |
|        |                                  | 4500  |                     |
|        | Search 🔎                         | 19000 |                     |
|        | (Select All)                     | 8000  | Filter for one name |
|        | Haze                             | 18700 |                     |
|        | Roger                            | 9200  |                     |
|        | Sally                            | 14000 |                     |
|        | I Tom                            | 9500  |                     |
|        |                                  |       |                     |
|        |                                  |       |                     |
|        |                                  |       |                     |
|        |                                  |       |                     |
|        | OK Cancel                        |       |                     |
|        |                                  |       |                     |

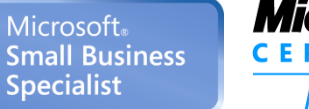

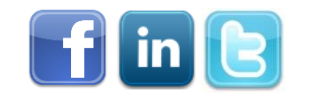

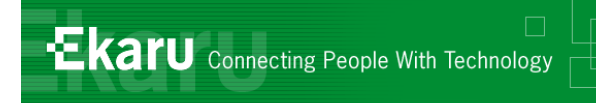

# Turn off "Format as Table"

- What if you want to revert back to a regular spreadsheet?
- Consider two factors:
  - Format
  - Sort
- Turn off Sort
- Turn off formatting

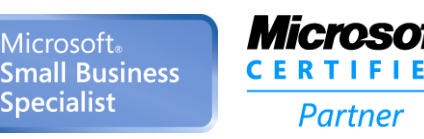

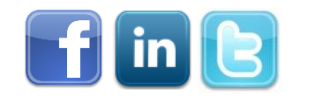

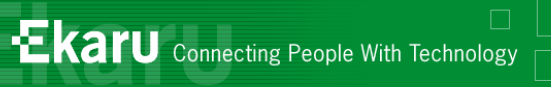

# Turn off "Format as Table"

#### Turn off Formatting:

- Highlight the area and select "Clear" / "Clear Formats" (Home Tab)
- Turn off Filtering:
   Highlight the area, go to the "Data" Tab and click "Filter"

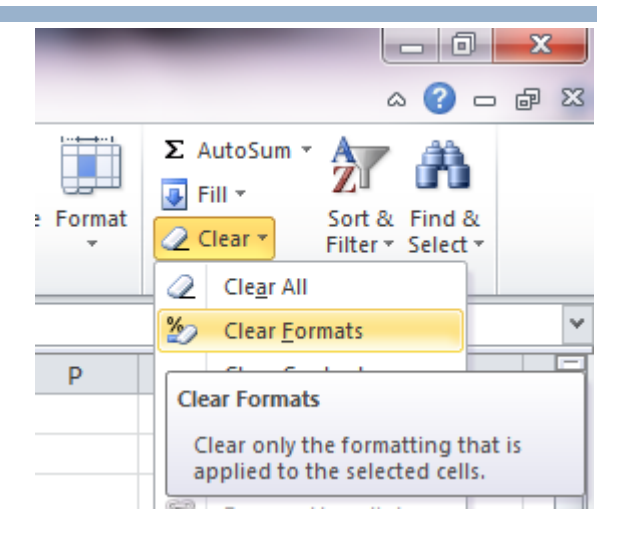

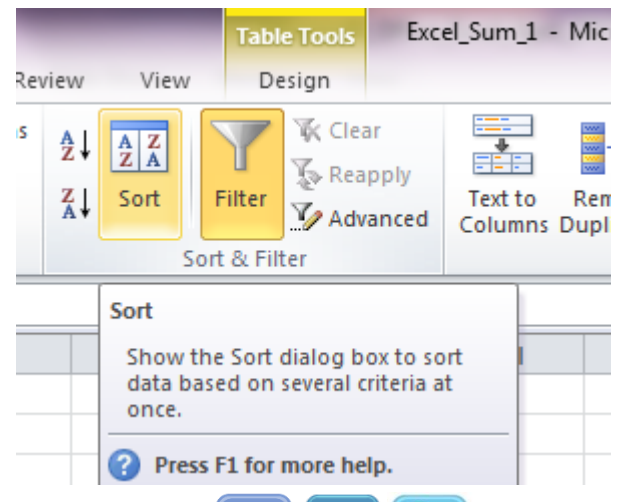

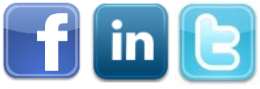

Microsoft<sub>®</sub> Small Business Specialist

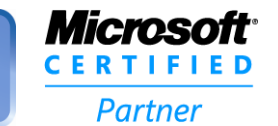

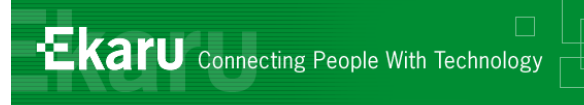

#### Tip #12: Excel – Insert Spreadsheet into Word

- Spreadsheet looks like a table
- You can keep doing "math" because its still a spreadsheet
- In WORD, "Insert" tab, choose "Object"

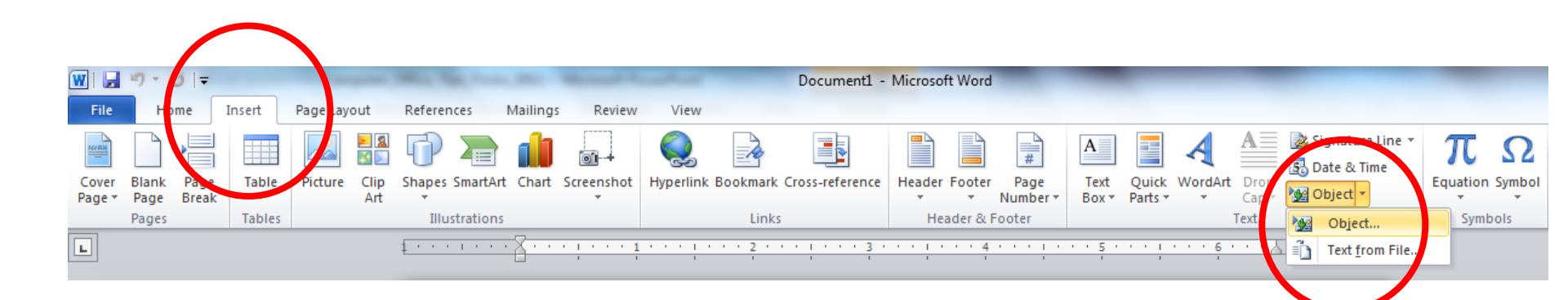

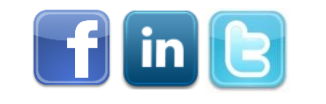

29

Microsoft<sub>\*</sub>

Specialist

Small Business

Partner

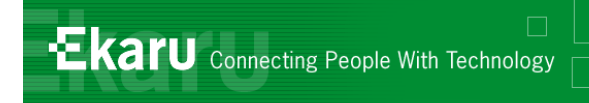

#### Excel – Insert Spreadsheet into Word

#### Create a new file, or select an existing Excel file.

| Object                                                     | ? ×                  |
|------------------------------------------------------------|----------------------|
| Create New Create from File                                |                      |
| File <u>n</u> ame:                                         |                      |
| C: \Users \Ann \Documents \Presentations \Excel_Sum_1.xisx | Browse               |
|                                                            |                      |
|                                                            | Lin <u>k</u> to file |
|                                                            | Display as icon      |
| Result                                                     |                      |
| document so that you can edit it later using the           |                      |
|                                                            |                      |
|                                                            |                      |
|                                                            |                      |
|                                                            | OK Cancel            |

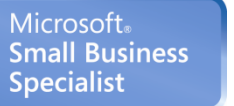

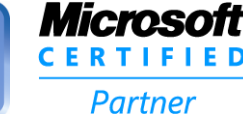

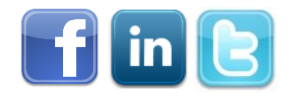

# Excel in Word:

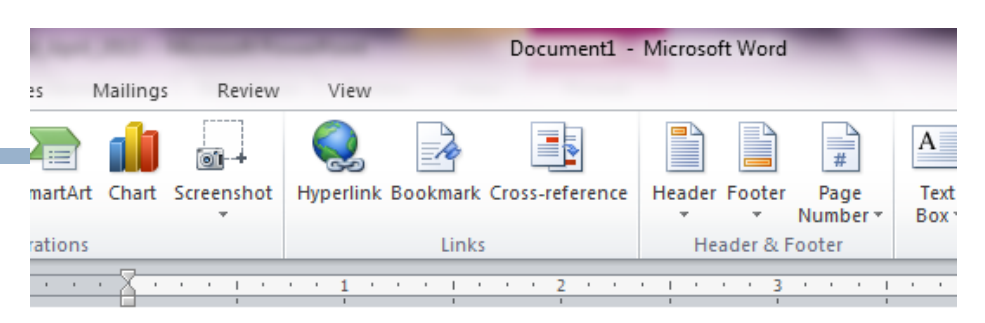

Ekaru Connecting People With Technology

#### Fully functional Excel spreadsheet embedded in Microsoft Word

Here are the latest sales figures for the week:

| Day      | Sales Person | 🔺 Invoice 📑 |
|----------|--------------|-------------|
| Monday   | Hazel        | 22500       |
| Thursday | Hazel        | 5600        |
| Tuesday  | Jerry        | 13000       |
| Wednesda | iy Jerry     | 8200        |
| Friday   | Jerry        | 8600        |
| Monday   | Roger        | 7500        |
| Friday   | Roger        | 4500        |
| Monday   | Sally        | 19000       |
| Monday   | Sally        | 8000        |
| Thursday | Sally        | 18700       |
| Thursday | Sally        | 9200        |
| Tuesday  | Tom          | 14000       |
| Wednesda | iy Tom       | 9500        |
|          |              |             |

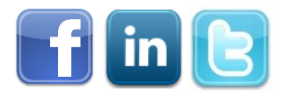

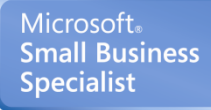

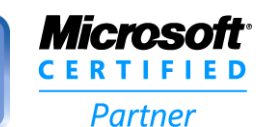

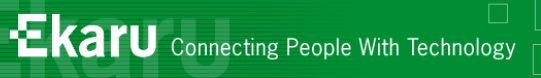

# Tip #13: Creating Graphs

| X   | 🚽 🤊 - (° -    | •   <del>-</del> | _                                   | _        |                 | -      | -         | -         | Table | e Tools  | Б             |  |
|-----|---------------|------------------|-------------------------------------|----------|-----------------|--------|-----------|-----------|-------|----------|---------------|--|
| I   | File Home     | Insert           | Page Layou                          | it Form  | ulas            | Data   | Review    | View      | De    | sign     |               |  |
| Piv | otTable Table | Picture Clip     | Ure Clip Shapes SmartArt Screenshot |          |                 | Column | k<br>Line | e Pie     | Bar A | Area Sca | ••••<br>atter |  |
|     | Tables        | Art              |                                     | 0.05     | *               | Charts |           |           |       |          |               |  |
|     | B1            | <b>-</b>         | fr                                  | Sales De | rson            | Column |           | ci        |       |          |               |  |
|     |               | P                | <u>j</u>                            | C C      |                 | Incert | Column    |           |       |          |               |  |
| 1   | Dav           | Sales Person     | Inv                                 | voice    |                 | Insert | a colum   | ii chart. |       |          |               |  |
| 2   | Monday        |                  | 22500                               |          | Colum<br>values | ire    |           |           |       |          |               |  |
| 3   | ,<br>Thursday | Hazel            |                                     | 5600     |                 |        |           |           |       |          |               |  |
| 4   | Tuesday       | Jerry            |                                     | 13000    |                 |        |           |           |       |          |               |  |
| 5   | Wednesday     | Jerry            |                                     | 8200     |                 |        |           |           |       |          |               |  |
| 6   | Friday        | Jerry            |                                     | 8600     |                 |        |           |           |       |          |               |  |
| 7   | Monday        | Roger            |                                     | 7500     |                 |        |           |           |       |          |               |  |
| 8   | Friday        | Roger            |                                     | 4500     |                 |        |           |           |       |          |               |  |
| 9   | Monday        | Sally            |                                     | 19000    |                 |        |           |           |       |          |               |  |
| 10  | Monday        | Sally            |                                     | 8000     |                 |        |           |           |       |          |               |  |
| 11  | Thursday      | Sally            |                                     | 18700    |                 |        |           |           |       |          |               |  |
| 12  | Thursday      | Sally            |                                     | 9200     |                 |        |           |           |       |          |               |  |
| 13  | Tuesday       | Tom              |                                     | 14000    |                 |        |           |           |       |          |               |  |
| 14  | Wednesday     | Tom              |                                     | 9500     |                 |        |           |           |       |          |               |  |
| 15  |               |                  |                                     |          |                 |        |           |           |       |          |               |  |

Microsoft<sub>®</sub> Small Business Specialist

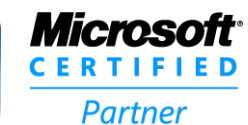

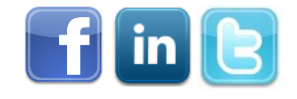

Graph

| 🗶         | 🚽 🍠 • (°                                                                                    | -   <del>-</del> | Excel_Sum_1    | - Mic   | rosoft Excel | -      | _         |         | Chart Too | ls        | 1.00  | -        | - |   |
|-----------|---------------------------------------------------------------------------------------------|------------------|----------------|---------|--------------|--------|-----------|---------|-----------|-----------|-------|----------|---|---|
| F         | ile Home                                                                                    | Insert Page La   | yout Form      | ulas    | Data         | Review | View      | Design  | Layout    | Forma     | t     |          |   |   |
| Cl<br>Cha | Change Save As<br>Chart Type Template<br>Type Chart 3 • 5 5 5 5 5 5 5 5 5 5 5 5 5 5 5 5 5 5 |                  |                | Chart L | ayouts       | youts  |           |         |           |           |       | t Styles |   |   |
|           | Chart 3                                                                                     | <b>-</b> (e      | f <sub>x</sub> |         |              |        |           |         |           |           |       |          |   |   |
|           | Α                                                                                           | В                | С              | D       | ) E          | E      | F         | G       | Н         | 1         | J     | K        | L | M |
| 1         | Day                                                                                         | Sales Person     | Invoice        | (î      |              |        |           |         | 3333      |           |       |          | 0 |   |
| 2         | Monday                                                                                      | Hazel            | 22500          |         | r            |        |           | 1       |           |           |       |          |   |   |
| 3         | Thursday                                                                                    | Hazel            | 5600           |         |              |        |           | In      | voice     |           |       |          |   |   |
| 4         | Tuesday                                                                                     | Jerry            | 13000          |         | 25000 —      |        |           |         |           |           |       |          |   |   |
| 5         | Wednesday                                                                                   | Jerry            | 8200           |         |              |        |           |         |           |           |       |          |   |   |
| 6         | Friday                                                                                      | Jerry            | 8600           |         | 20000 -      |        |           |         |           | -         |       |          |   |   |
| 7         | Monday                                                                                      | Roger            | 7500           |         |              |        |           |         |           |           |       |          |   |   |
| 8         | Friday                                                                                      | Roger            | 4500           | 5       | 15000 +      |        | _         |         |           |           |       |          |   |   |
| 9         | Monday                                                                                      | Sally            | 19000          | 2       | 10000        |        |           |         |           |           |       | Invoice  | ° |   |
| 10        | Monday                                                                                      | Sally            | 8000           |         | 10000        |        |           |         |           |           |       |          |   |   |
| 11        | Thursday                                                                                    | Sally            | 18700          |         | 5000 -       |        |           |         | _         |           |       |          |   |   |
| 12        | Thursday                                                                                    | Sally            | 9200           |         |              |        |           |         |           |           |       |          |   |   |
| 13        | Tuesday                                                                                     | Tom              | 14000          |         | o +          |        |           |         |           | , , , ,   |       |          |   |   |
| 14        | Wednesday                                                                                   | Tom              | 9500           |         | 1            | el 1el | ath ath a | A of of | 114 114   | ally ally | on on |          |   |   |
| 15        |                                                                                             |                  |                |         | 43.          | 40     | le le le  | 600 600 | 20 20     | 5 5 ^     | ~ ~~  |          |   |   |
| 16        |                                                                                             |                  |                | E.      | ¥            |        |           |         | 9999      |           |       |          |   |   |

Microsoft<sub>®</sub> Small Business Specialist

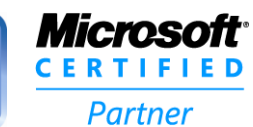

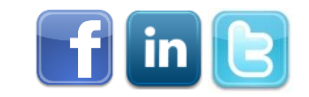

•Ekaru Connecting People With Technology

# Tip #14: Zoom In / Zoom Out

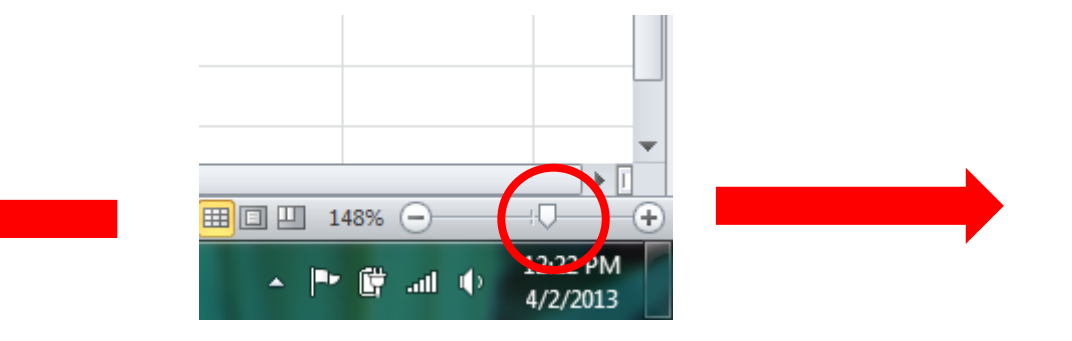

Microsoft<sub>®</sub> Small Business Specialist

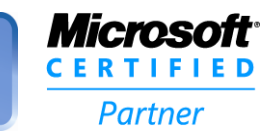

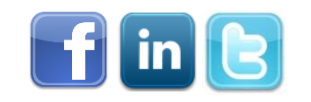

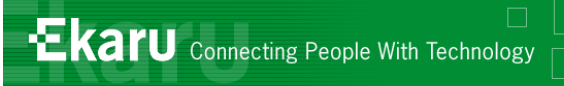

### Tip #15: Conditional Formatting

#### Highlight data that meets criteria

| 0         | ine inome                | insert ruge     | Luyou   | it formation | is Dutu      | I.C.VI  | 01000      | Design     |                    |             |          |                    |                         |              |
|-----------|--------------------------|-----------------|---------|--------------|--------------|---------|------------|------------|--------------------|-------------|----------|--------------------|-------------------------|--------------|
|           | 17 (É                    | Cut             |         |              | • 11 •       | A a     | = = =      | \$\$/~~    | Wrap Tex           | đ           | General  | Ŧ                  |                         |              |
| Vo<br>Enc | Itage Paste<br>Tyption * | Format Painter  | в       | ΙŪ           | - 3          | - A -   | EEE        |            | Merge &            | Center -    | \$ ~ % 9 | •.0 .00<br>•.0 →.0 | Condition<br>Formatting | al F<br>g≚as |
| Vo        | ltage                    | Clipboard 👘     |         | Fo           | nt           | E.      |            | Alignm     | ent                | E.          | Numb     | er 🕞               |                         | Sty          |
|           | C2                       | <del>-</del> (8 | $f_{x}$ | 22500        |              |         |            |            |                    |             |          |                    |                         |              |
|           | А                        | В               |         | С            | D            | E       | F          | G          | Н                  | I           | J        | K                  | L                       |              |
| 1         | Day                      | Sales Person    |         | Invoice      |              |         |            |            |                    |             |          |                    |                         |              |
| 2         | Monday                   | Hazel           |         | 22500        |              |         |            |            |                    |             |          |                    |                         |              |
| 3         | Thursday                 | Hazel           |         | 5600         |              |         |            |            |                    |             |          |                    |                         |              |
| 4         | Tuesday                  | Jerry           |         | 13000        |              |         |            |            |                    |             |          |                    |                         |              |
| 5         | Wednesday                | Jerry           |         | 8200         |              |         |            |            |                    |             |          |                    |                         |              |
| 6         | Friday                   | Jerry           |         | 8600         |              |         |            |            |                    |             |          |                    |                         |              |
| 7         | Monday                   | Roger           |         | 7500         |              |         |            |            |                    |             |          |                    |                         |              |
| 8         | Friday                   | Roger           |         | 4500         |              |         |            |            |                    |             |          |                    |                         |              |
| 9         | Monday                   | Sally           |         | 19000        |              |         |            |            |                    |             |          |                    |                         |              |
| 10        | Monday                   | Sally           |         | 8000         |              |         |            |            |                    |             |          |                    |                         |              |
| 11        | Thursday                 | Sally           |         | 18700        |              |         |            |            |                    |             |          |                    |                         |              |
| 12        | Thursday                 | Sally           |         | 9200         |              |         |            |            |                    |             |          |                    |                         |              |
| 13        | Tuesday                  | Tom             |         | Greater      | Than         |         |            |            |                    | 2           | ×        |                    |                         |              |
| 14        | Wednesday                | Tom             |         | Eormat       | t calls that | are CDE |            |            |                    |             |          |                    |                         |              |
| 15        |                          |                 |         | Torma        |              |         |            |            |                    |             |          |                    |                         |              |
| 16        |                          |                 |         | 10000        |              |         | <b>E</b>   | with Light | t Red Fill with D  | ark Red Tex | (t 🔽     |                    |                         |              |
| 17        |                          |                 |         |              |              |         |            | Light      | t Red Fill with D  | ark Red Tex | t        |                    |                         |              |
| 18        |                          |                 |         | -            |              |         |            | Gree       | n Fill with Dark   | Green Text  |          |                    |                         |              |
| 19        |                          |                 |         |              |              | _       | _          | Light      | t Red Fill<br>Text |             |          |                    |                         |              |
| 20        |                          |                 |         |              |              |         |            | Red        | Border             |             |          |                    |                         |              |
| 21        |                          |                 |         |              | (C)          | 2015    | Ekaru, LLC | Cust       | tom Format         | 1           | 1        |                    |                         | _            |
| CE        | RTIFI                    | ED              |         |              | Ũ            |         | , ==       | _          |                    |             |          |                    |                         | 5            |
|           | Partner                  |                 |         |              |              |         |            |            |                    |             |          |                    |                         |              |

Microsoft<sub>®</sub> Small Business

Specialist

35

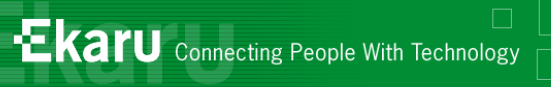

# **Conditional Formatting**

| <b>X</b> | 🚽 🤊           | - CI - | ₹                                     |        |                |       |        |    |    |         |
|----------|---------------|--------|---------------------------------------|--------|----------------|-------|--------|----|----|---------|
| F        | ile           | Home   | Insert                                | Page   | Layou          | t     | Formul | as | D  | ata     |
| ſ        |               | Ê      | Cut                                   |        | Cali           | bri   |        | Ŧ  | 11 | •       |
| Vo       | ltage         | Paste  | · · · · · · · · · · · · · · · · · · · | ainter | BI <u>U</u> →  |       |        |    | *  | <u></u> |
| Vo       | oltage        |        | Clipboard                             | Font   |                |       |        |    |    |         |
|          | 115           |        | <b>-</b> (e                           |        | f <sub>x</sub> |       |        |    |    |         |
|          | A             |        | В                                     |        |                | С     |        |    | D  |         |
| 1        | Day           |        | Sales Per                             |        | Inv            | voice |        |    |    |         |
| 2        | Monda         | ау     | Hazel                                 |        |                |       |        |    |    |         |
| 3        | Thursd        | lay    | Hazel                                 |        |                | 5600  |        |    |    |         |
| 4        | Tuesda        | ау     | Jerry                                 |        |                | 13000 |        |    |    |         |
| 5        | Wedne         | esday  | Jerry                                 |        |                |       |        |    |    |         |
| 6        | Friday        |        | Jerry                                 |        |                |       |        |    |    |         |
| 7        | Monda         | ay     | Roger                                 |        |                |       |        |    |    |         |
| 8        | Friday        |        | Roger                                 |        |                |       |        |    |    |         |
| 9        | Monda         | ау     | Sally                                 |        |                |       |        |    |    |         |
| 10       | Monda         | ау     | Sally                                 |        | 8000           |       |        |    |    |         |
| 11       | Thursd        | lay    | Sally                                 |        |                |       |        |    |    |         |
| 12       | ,<br>Thursday |        | Sally                                 |        |                |       | 9200   |    |    |         |
| 13       | Tuesda        | ау     | Tom                                   |        |                | 14000 |        |    |    |         |
| 14       | Wedne         | esday  | Tom                                   |        |                |       | 9500   |    |    |         |
| 15       |               |        |                                       |        |                |       |        |    |    |         |
|          |               |        |                                       |        |                |       |        |    |    |         |

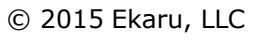

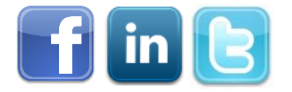

Microsoft<sub>®</sub> Small Business Specialist **Microsoft** 

CERTIFIED

Partner

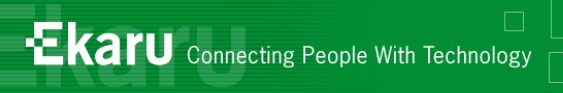

#### Tip #16: Freeze Panes

| 🔀   🛃 🥙 - (U -   -                                                |           |              |          |           |         |         |                      |               | Table Tools Excel_Sum_1 - Microsoft Excel |                |   |                     |              |              |                                |  |  |
|-------------------------------------------------------------------|-----------|--------------|----------|-----------|---------|---------|----------------------|---------------|-------------------------------------------|----------------|---|---------------------|--------------|--------------|--------------------------------|--|--|
| F                                                                 | ile Home  | Insert Page  | Layou    | t Formula | as Data | Rev     | view                 | View          | Design                                    |                |   |                     |              |              |                                |  |  |
|                                                                   |           |              |          | Ruler     | Form    | ula Bar | 9                    |               |                                           |                | 7 |                     | Split        | Viev         | v Side by Side<br>hronous Scro |  |  |
| Normal Page Page Break Custom Full<br>Lavout Preview Views Screen |           |              | Gridline | s 📝 Headi | Zoom    | 100%    | Zoom to<br>Selection | New<br>Window | Arrange<br>All                            | Panes - Unhide |   | le 🖂 Res            | et Window Po |              |                                |  |  |
| Workbook Views                                                    |           |              |          |           | Zoom    |         |                      |               |                                           | Window         |   |                     |              |              |                                |  |  |
| B2 • <i>f</i> <sub>x</sub>                                        |           |              |          | Hazel     |         |         |                      |               |                                           |                |   | Freeze Panes        |              |              |                                |  |  |
|                                                                   | А         | В            |          | С         | D       | E       |                      | F             | G                                         | Н              |   | Keep a portion of 1 |              | of the sheet | the sheet visible              |  |  |
| 1                                                                 | Day       | Sales Person | Invo     | oice      |         |         |                      |               |                                           |                |   | whi                 | crolls.      |              |                                |  |  |
| 2                                                                 | Monday    | Hazel        |          | 22500     |         |         |                      |               |                                           |                |   |                     |              |              |                                |  |  |
| 3                                                                 | Thursday  | Hazel        |          | 5600      |         |         |                      |               |                                           |                |   |                     |              |              |                                |  |  |
| 4                                                                 | Tuesday   | Jerry        |          | 13000     |         |         |                      |               |                                           |                |   |                     |              |              |                                |  |  |
| 5                                                                 | Wednesday | Jerry        |          | 8200      |         |         |                      |               |                                           |                |   |                     |              |              |                                |  |  |
| 6                                                                 | Friday    | Jerry        |          | 8600      |         |         |                      |               |                                           |                |   |                     |              |              |                                |  |  |
| 7                                                                 | Monday    | Roger        | er       |           |         |         |                      |               |                                           |                |   |                     |              |              |                                |  |  |
| 8                                                                 | Friday    | Roger        |          | 4500      |         |         |                      |               |                                           |                |   |                     |              |              |                                |  |  |
| 9                                                                 | Monday    | Sally        |          | 19000     |         |         |                      |               |                                           |                |   |                     |              |              |                                |  |  |
| 10                                                                | Monday    | Sally        |          | 8000      |         |         |                      |               |                                           |                |   |                     |              |              |                                |  |  |
| 11                                                                | Thursday  | Sally        |          | 18700     |         |         |                      |               |                                           |                |   |                     |              |              |                                |  |  |
| 12                                                                | Thursday  | Sally        |          | 9200      |         |         |                      |               |                                           |                |   |                     |              |              |                                |  |  |
| 13                                                                | Tuesday   | Tom          |          | 14000     |         |         |                      |               |                                           |                |   |                     |              |              |                                |  |  |
| 14                                                                | Wednesday | Tom          |          | 9500      |         |         |                      |               |                                           |                |   |                     |              |              |                                |  |  |

Microsoft<sub>®</sub> Small Business Specialist

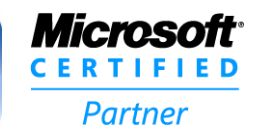

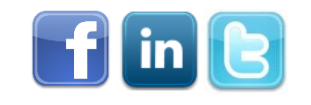

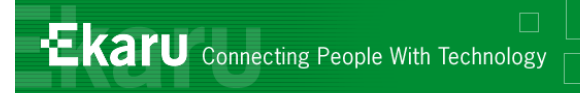

### Tip #17: Excel from Quickbooks

#### Any report in Quickbooks can be exported to Excel

| nier Edition 2011                                                             |                                  |      |  |  |  |  |  |  |  |
|-------------------------------------------------------------------------------|----------------------------------|------|--|--|--|--|--|--|--|
| ites Company Customers Vendors Employees Banking Reports Online               | Services Wind                    | dow  |  |  |  |  |  |  |  |
| a 🗗 🔂                                                                         | 8                                |      |  |  |  |  |  |  |  |
| napshot Customer Center Vendor Center Employee Center Online Banking   I      | Doc Center Re                    | port |  |  |  |  |  |  |  |
| у                                                                             |                                  |      |  |  |  |  |  |  |  |
| Prin <u>t</u> E-mul • Export Hide Header Collapse Refresh                     |                                  | 1.1  |  |  |  |  |  |  |  |
| ✓ From 03/01/2012 [10 03/31/2013 ] Columns Total only                         | <ul> <li>Sort By Defa</li> </ul> | ult  |  |  |  |  |  |  |  |
| Ekaru, LLC                                                                    |                                  |      |  |  |  |  |  |  |  |
| Cales by Customer Summary                                                     |                                  |      |  |  |  |  |  |  |  |
| Export Report                                                                 |                                  |      |  |  |  |  |  |  |  |
| Basic Advanced                                                                |                                  |      |  |  |  |  |  |  |  |
| export to:                                                                    |                                  |      |  |  |  |  |  |  |  |
| a comma reparated values (.csv) file                                          |                                  |      |  |  |  |  |  |  |  |
| a new Excel workbook                                                          |                                  |      |  |  |  |  |  |  |  |
|                                                                               |                                  |      |  |  |  |  |  |  |  |
| C:\Users\Bookkeeper\Documents\Monthy Browse                                   |                                  |      |  |  |  |  |  |  |  |
| use an existing sheet in the workbook                                         |                                  |      |  |  |  |  |  |  |  |
| Select a sheet                                                                |                                  |      |  |  |  |  |  |  |  |
| Select a sneet                                                                |                                  |      |  |  |  |  |  |  |  |
| create a new sheet in the workbook                                            |                                  |      |  |  |  |  |  |  |  |
|                                                                               |                                  |      |  |  |  |  |  |  |  |
| Include a new worksheet in the workbook that explains Excel worksheet linking |                                  |      |  |  |  |  |  |  |  |
|                                                                               |                                  |      |  |  |  |  |  |  |  |
|                                                                               |                                  |      |  |  |  |  |  |  |  |
|                                                                               |                                  |      |  |  |  |  |  |  |  |
| Export Cancel He                                                              | P                                |      |  |  |  |  |  |  |  |
|                                                                               |                                  |      |  |  |  |  |  |  |  |

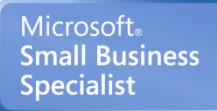

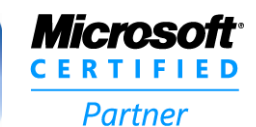

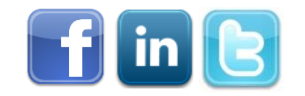

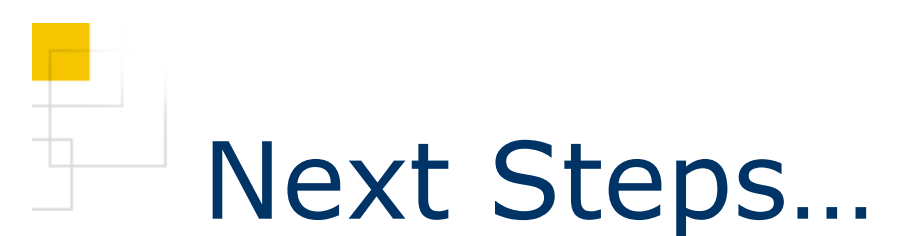

- Choose some data that is useful for running your business.
- Develop a spreadsheet
- Start testing various "tricks"
- Create a "Business Dashboard"

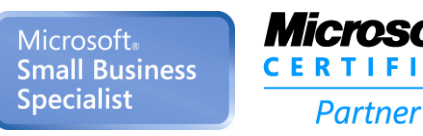

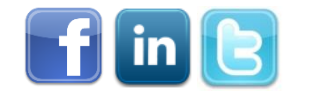

EKATU Connecting People With Technology

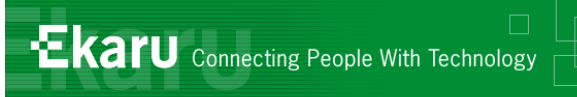

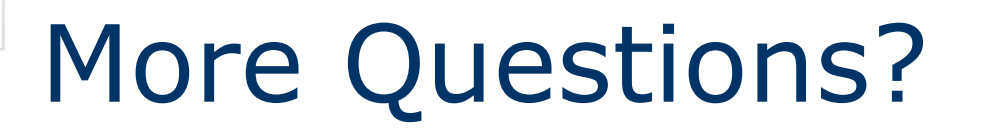

- We love to hear from you! Send us questions/topics for future blog posts or webinars.
- If there are any questions that didn't get answered today, email us at <u>info@ekaru.com</u> or call us at 978-692-4200.

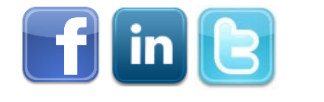

40

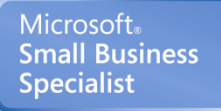

Partner

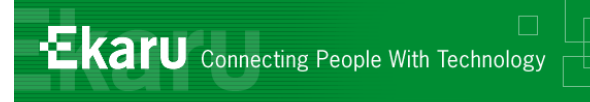

#### Thank You!:

#### For more information:

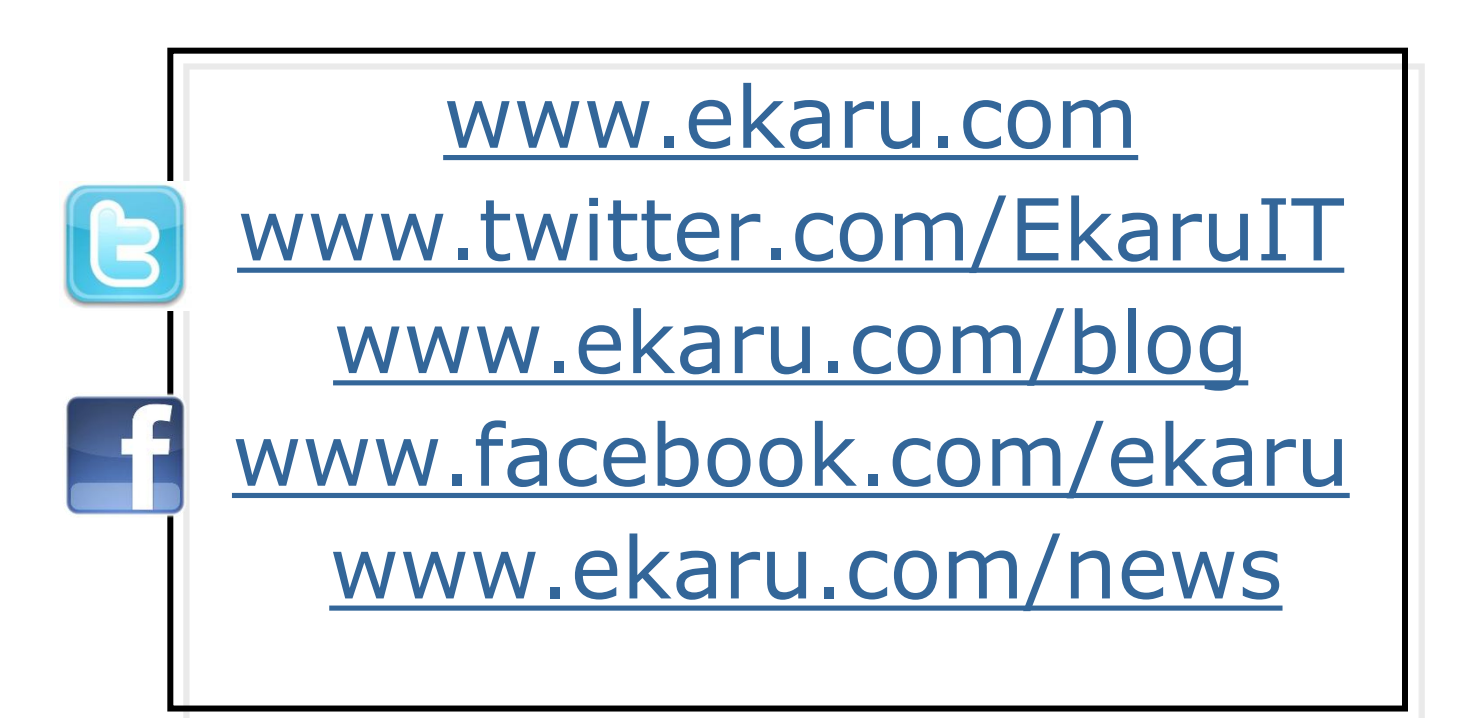

978-692-4200

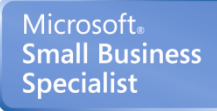

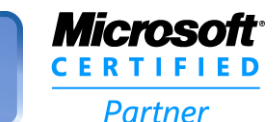

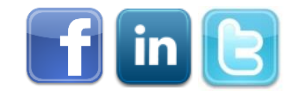